# **Online application – step-by-step guide**

## 1. Enter your email address

| A site for submitting application for short-term stay and monitoring its status.                                                                                                    |
|----------------------------------------------------------------------------------------------------|
| Log in to incoming short-term student visits                                                                                                    |
| Enter your email address to enter the application.<br>For incoming study visit from the Erasmus program, you will use the email address that was listed as the student's email address in the incoming study visit data<br>sent from your home institution. |
| Enter your email address                                                                                                    |

# 2. Verify your email address

You will receive a message from Vysoká škola uměleckoprůmyslová v Praze <noreply@umprum.cz> -Přihláška ke krátkodobému pobytu - ověření e-mailové adresy / Incoming short-term student visits e-mail address verification.

Open this email and click Incoming short-term student visits - e-mail address verification

English version follows.

--- Česká verze ---

Vysoká škola uměleckoprůmyslová v Praze vyžaduje ověření Vaší e-mailové adresy, kterou jste zaregistroval(a).

Kliknutím na uvedený odkaz potvrzujete, že jste tuto e-mailovou adresu zadal(a) skutečně Vy a že je tato adresa platná.

Odkaz otevře Vaši přihlášku ke krátkodobému pobytu, je platný do 7. 10. 2025. Platnost si můžete případně prodloužit.

Přihláška ke krátkodobému pobytu - ověření e-mailové adresy

Oznámení vzniklo 7.4.2025 v 12:41:59.

--- English version ---

Academy of Arts Architecture & Design in Prague vyžaduje ověření Vaší e-mailové adresy, kterou jste zaregistroval(a).

Kliknutím na uvedený odkaz potvrzujete, že jste tuto e-mailovou adresu zadal(a) skutečně Vy a že je tato adresa platná.

Odkaz otevře Vaši přihlášku ke krátkodobému pobytu, je platný do 7. 10. 2025. Platnost si můžete případně prodloužit.

Incoming short-term student visits - e-mail address verification

# 3. Enter your personal data

Personal data - mandatory fields

First name(s) Surname Nationality Citizenship Sex Passport (or any ID) number Permanent address – country, region, city, zip/postcode, street, house number Email – the email address you have entered before will appear Date of birth Place of birth – country, city/town

Click "Save".

| Personal data Incoming study vi          | sit Courses Virtual segments |                                |
|------------------------------------------|------------------------------|--------------------------------|
|                                          |                              |                                |
| Personal details                         |                              | Delivery address               |
| First name<br>(official passport version | s(s)                         | Differs from permanent address |
| Suma                                     | me                           | Additional contact information |
| (official passport version               | i)*                          | Phone                          |
| Degree (in front of nam                  | ne)                          | Email*                         |
| Degree (after nam                        | ne)                          | Note                           |
| Raiden na                                | me                           | Birth                          |
| Citizenship                              |                              | Birth - date*                  |
| Assigned near-do hither                  | nde                          | Birth place - Country*         |
| Assigned pseudo-birtho                   | Sex                          | mark dura [                    |
| Passport number                          | u*                           | ≪ Bitth biace -                |
| Qualificator of citizens                 | hip Citizen of               | •                              |
| Special needs or disabilit               | ies 💌                        |                                |
| Permanent residence address              |                              |                                |
| Permanent address - countr               | y* [                         |                                |
| - regio                                  | n*                           |                                |
| - cit                                    | <b>a</b> .                   |                                |
| - p                                      | ost                          |                                |
| - zip/postcod                            | le*                          |                                |
| ् - stree                                | st*                          |                                |
| - house number                           | ar*                          |                                |
| Permanent residence in the Czech Reput   | blic NO *                    |                                |
|                                          | Sa                           | we                             |
| * Mandatory field                        |                              |                                |

# 4. Enter information about your incoming study visit

#### Incoming study visit - mandatory fields

Expected date of arrival Expected date of departure Academic year you want to study First semester of your study – Fall or Spring semester Funding – the most likely options Erasmus+: Erasmus – for Erasmus students Other form of short term study mobility - for students from non-Erasmus countries Intergovernmental agreement Fee-paying students CEEPUS programme Travel type – Semester(s) / Virtual component (only if applicable) Virtual mobility – NO Department Studio – choose the studio of your first choice Incoming study visit type – Short study stay Do you require accommodation at the dormitory? Home institution - institution - enter the country and city and select your university from the list of options Faculty Department - write the studio of your second choice if you wish Study programme Type of study Year of study Institutional or departmental mobility coordinator - name Institutional or departmental mobility coordinator - email address

Click "Save".

| Personal data Incoming study visit Virtual         | segments                                                                  |                        |                                        |          |               |
|----------------------------------------------------|---------------------------------------------------------------------------|------------------------|----------------------------------------|----------|---------------|
| You are entering a new Incoming study visit. Fill  | in this Tab and click Save on the bottom. You will be forwarded to the ne | ext Tab. <u>Cancel</u> |                                        |          |               |
| LA has not been signed. There were modification    | ns and the student's signature is now pending.                            |                        |                                        |          |               |
|                                                    |                                                                           |                        |                                        |          |               |
| Host institution                                   |                                                                           |                        | Home institution                       |          |               |
| Incoming study visit and the host institution of   | details                                                                   |                        | Home institution details               |          |               |
| Image: State of arrival <sup>*</sup>               | dd.MM.yyyy                                                                |                        | Institution*                           |          | Select school |
| Expected date of departure*                        | dd.MM.yyyy                                                                |                        | Faculty*                               |          |               |
| Inc. st. visit date                                | •                                                                         |                        | 🔍 Department                           |          |               |
| Departure date                                     | -                                                                         |                        | Chudu Deservers #                      |          |               |
| Reademic year you want to study*                   | 2025/2026 🔻                                                               |                        | Study Programme                        |          |               |
| First semester*                                    | Fall Semester × •                                                         |                        | Specialization                         |          |               |
| Funding*                                           | Erasmus+:Erasmus                                                          |                        | Type of study*                         | Bachelor | T             |
| Travel type*                                       | Semester(s) / Virtual component (only if applicable)                      | •                      | ♥Year of study*                        |          |               |
| Virtual mobility*                                  | NO                                                                        |                        | Mobility coordinators of home institut | ion      |               |
| ा ISCED-F Code                                     | Select from registry                                                      |                        | Institutional mobility coordinator     |          |               |
| ISCED studies code explanation                     |                                                                           |                        | Departmental mobility coordinator      |          |               |
|                                                    | li.                                                                       |                        | C Position                             |          |               |
| 🔍 Language skills                                  | <b>•</b>                                                                  |                        | Contact Information                    |          |               |
| Studio 🔍 Department                                | · · · · · · · · · · · · · · · · · · ·                                     |                        | Phone                                  |          |               |
| Incoming st. visit type*                           | Short study stay                                                          |                        | E-mail                                 |          |               |
| P Assigned buddy                                   | -                                                                         |                        | Republic text web page address         |          |               |
| Buddy contact details                              | -                                                                         |                        |                                        |          |               |
| Do you require accommodation<br>at the dormitory?* | YES T                                                                     |                        |                                        |          |               |
| Preferred dormitory                                | <b>•</b>                                                                  |                        |                                        |          |               |
| R Mobility status*                                 | 400 - New arrival added                                                   |                        |                                        |          |               |
| Student's LA signature date                        | -                                                                         |                        |                                        |          |               |
| The date the CHLA has been signed by the student   |                                                                           |                        |                                        |          |               |
| Reference contact                                  |                                                                           |                        |                                        |          |               |
| Note on visit duration                             | -                                                                         |                        |                                        |          |               |
| Institutional coordinator - administrator          | _                                                                         |                        |                                        |          |               |
| Institutional coordinator - signer                 | -                                                                         |                        |                                        |          |               |
| Departmental coordinator - administrator           | -                                                                         |                        |                                        |          |               |
| Departmental coordinator - signer                  | -                                                                         |                        |                                        |          |               |
| R DC Position                                      |                                                                           |                        |                                        |          |               |
|                                                    |                                                                           |                        |                                        |          |               |
|                                                    |                                                                           | Save                   |                                        |          |               |
| * Mandatory field                                  |                                                                           |                        |                                        |          |               |

# **5.** Go back to Incoming study visit and upload your documents in separate files

A place to upload attachments will appear at the bottom right on the screen.

|                                 | Visit attachments                                                                                                    |
|---------------------------------|----------------------------------------------------------------------------------------------------|
| Attachments related to this arr | ival                                                                                                    |
|                                 | Upload your CV, letter of motivation, digital portfolio, copy of the biographical page of your passport (only students who are going to apply for a visa) and 1 photo in separate files. |
|                                 | No files uploaded yet.                                                                                                    |
|                                 | File upload help 생                                                                                                    |
|                                 | Choose file to save                                                                                                    |
| Attachment                      | Procházet Soubor nevybrán.                                                                                                    |
|                                 | Accepted file types: D0F,D0C,D0CX,TXT,RT,JPG,JPEG,PNG Maximum File stars 10.0 MG (= 10240 KG) Maximum permissible number of uploaded files: 10                                           |
|                                 | Insert file                                                                                                    |

The following documents are required:

- curriculum vitae
- letter of motivation
- digital portfolio
- copy of the biographical page of passport (only students who are going to apply for a visa)
- 1 photo

Maximum file size: 10 MB, Maximum permissible number of uploaded files: 10

## **Translation:** Procházet = Browse Soubor nevybrán = No file chosen yet

Click "Save".

# 6. Check your email

You will receive a confirmation of registering your application. You can access and modify your application anytime before 16 May 2025.

#### Academy of Arts Architecture & Design in Prague - Application for visit accepted

Dear applicant,

Your Application has been successfully registered:

Institution: Academy of Arts Architecture & Design in Prague Programme: Expected duration: (Your (pseudo)birthcode:

Should you need to modify your Application in the future, find it at: https://stag.umprum.cz/portal/studium/uchazec/ects-prijezdy.html